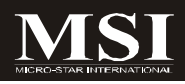

# Fuzzy CX700/CX700D

# MS-9802 (V1.X) Mainboard

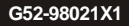

## **Copyright Notice**

The material in this document is the intellectual property of **MICRO-STAR INTERNATIONAL**. We take every care in the preparation of this document, but no guarantee is given as to the correctness of its contents. Our products are under continual improvement and we reserve the right to make changes without notice.

## Trademarks

All trademarks are the properties of their respective owners.

Intel® and Pentium® are registered trademarks of Intel Corporation.

AMD, Athlon <sup>™</sup>, Athlon <sup>™</sup> XP, Thoroughbred <sup>™</sup>, and Duron <sup>™</sup> are registered trademarks of AMD Corporation.

NVIDIA, the NVIDIA logo, DualNet, and nForce are registered trademarks or trademarks of NVIDIA Corporation in the United States and/or other countries.

 $\mathsf{PS/2}$  and  $\mathsf{OS}^{\circledast}\!/2$  are registered trademarks of International Business Machines Corporation.

Windows® 95/98/2000/NT/XP are registered trademarks of Microsoft Corporation. Netware® is a registered trademark of Novell, Inc.

Award® is a registered trademark of Phoenix Technologies Ltd.

AMI® is a registered trademark of American Megatrends Inc.

## **Revision History**

| Revision | Revision History | Date         |
|----------|------------------|--------------|
| V1.0     | First release    | January 2007 |

## **Technical Support**

If a problem arises with your system and no solution can be obtained from the user's manual, please contact your place of purchase or local distributor. Alternatively, please try the following help resources for further guidance.

Visit the MSI website at http://www.msi.com.tw/program/service/faq/ faq/esc\_faq\_list.php for FAQ, technical guide, BIOS updates, driver updates, and other information.

Contact our technical staff at http://support.msi.com.tw/.

## Safety Instructions

- 1. Always read the safety instructions carefully.
- 2. Keep this User's Manual for future reference.
- 3. Keep this equipment away from humidity.
- 4. Lay this equipment on a reliable flat surface before setting it up.
- The openings on the enclosure are for air convection hence protects the equipment from overheating. DO NOT COVER THE OPENINGS.
- Make sure the voltage of the power source and adjust properly 110/220V before connecting the equipment to the power inlet.
- Place the power cord such a way that people can not step on it. Do not place anything over the power cord.
- 8. Always Unplug the Power Cord before inserting any add-on card or module.
- 9. All cautions and warnings on the equipment should be noted.
- Never pour any liquid into the opening that could damage or cause electrical shock.
- 11. If any of the following situations arises, get the equipment checked by service personnel:
  - † The power cord or plug is damaged.
  - † Liquid has penetrated into the equipment.
  - † The equipment has been exposed to moisture.
  - † The equipment does not work well or you can not get it work according to User's Manual.
  - † The equipment has dropped and damaged.
  - † The equipment has obvious sign of breakage.
- DO NOT LEAVE THIS EQUIPMENT IN AN ENVIRONMENT UNCONDITIONED, STOR-AGE TEMPERATURE ABOVE 60°C (140°F), IT MAY DAMAGE THE EQUIPMENT.

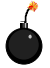

CAUTION: Danger of explosion if battery is incorrectly replaced. Replace only with the same or equivalent type recommended by the manufacturer.

● 警告使月者:

"这是甲酚"; 這是甲類的資訊產品,在居住的環境中使用時,可能會造成無線電干擾, 在這種情況下,使用者會被要求採取某些適當的對策。

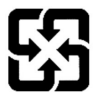

廢電池請回收

For better environmental protection, waste batteries should be collected separately for recycling or special disposal.

## FCC-B Radio Frequency Interference Statement

This equipment has been tested and found to comply with the limits for a Class B digital device, pursuant to Part

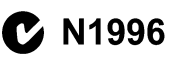

15 of the FCC Rules. These limits are designed to provide reasonable protection against harmful interference in a residential installation. This equipment generates, uses and can radiate radio frequency energy and, if not installed and used in accordance with the instructions, may cause harmful interference to radio communications. However, there is no guarantee that interference will not occur in a particular installation. If this equipment does cause harmful interference to radio or television reception, which can be determined by turning the equipment off and on, the user is encouraged to try to correct the interference by one or more of the measures listed below.

- † Reorient or relocate the receiving antenna.
- † Increase the separation between the equipment and receiver.
- † Connect the equipment into an outlet on a circuit different from that to which the receiver is connected.
- † Consult the dealer or an experienced radio/television technician for help.

#### Notice 1

The changes or modifications not expressly approved by the party responsible for compliance could void the user's authority to operate the equipment.

#### Notice 2

Shielded interface cables and A.C. power cord, if any, must be used in order to comply with the emission limits.

VOIR LANOTICE D'INSTALLATION AVANT DE RACCORDER AU RESEAU.

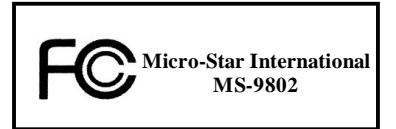

This device complies with Part 15 of the FCC Rules. Operation is subject to the following two conditions:

- (1) this device may not cause harmful interference, and
- (2) this device must accept any interference received, including interference that may cause undesired operation.

## WEEE (Waste Electrical and Electronic Equipment) Statement

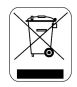

#### ENGLISH

To protect the global environment and as an environmentalist, MSI must remind you that...

Under the Faropean Dulon ("RU") Directive on Waste Electrical and Electronic Equipment, Directive 2002/96/EC, which takes effect on August 13, 2005, products of "electrical and electronic equipment" cannot be discarded as multiplay haste anymore and manufacturers of covered electronic equipment with the obligated to take back such products at the end of their useful life. MSI will comply with the product take back requirements at the end of life of MSI-branded products that are sold into the EU. You can return these products to leade collection points.

## DEUTSCH

Hinweis von MSI zur Erhaltung und Schutz unserer Umwelt

Gemäß der Richtlinie 2002/96/FG über Floktro- und Elektronik-Altgeräte dürfen Elektro- und Elektronik-Altgeräte nicht mehr als kommunale Abfälle entsorgt werden. MSI hat europaweit verschiedene Sammel- und Recyclingunternehmen heauftragt, die in die Europäische Union in Verkehr gebrachten Produkte, am Ende seines Lebenszyklus zurückzunehmen. Bitte entsorgen sie dieses Produkt zum gegebenen Zeitpunkt ausschliesslich an einer lokalen Altgerätesammelstelle in Inre Nähe.

## FRANÇAIS

En tant qu'écologiste et afin de protéger l'environnement, MSI tient à rappeler ceci...

Au sujet de la directive curopéenne (RU) relative aux déchets des équipement électriques et électroniques, directive 2002/96/EC, pronant offot lo 13 août 2005, que les produits ólectriques of électroniques, directéposés dans les décharges ou tout simplement mis à la poubelle. Les fabricants de ess équipements seront obligés de récupérer certains produits en fin de vie, MSI prendra en compte cette exigence relative au retour des produits en fin de vie au sein de la communauté curopéenne. Par conséquent vous pouvez retourner localement cos matéries dans las points de collecte.

## РУССКИЙ

Компания MSI предпринимает активные действия по защите окружающей среды, поэтому напоминаем вам, что....

В соответствии с лиректикой Екропейского Союза (ЕС) по предотвращению загрязнения окружающей среды использованиям электрическихи и электронным оборудованием (директива WEEE 2002/06/ЕС), вступающей в сихи 13 августа 2005 года, иделия, относящиеся к электрическому и электронному оборудованию, емогут расситых как быловой мусор, ноэтому производители вышеперетисленного электронного оборузования обязаны принимать его для переработки по окончании срока службы. МЗ обизустся соблюдать гребования по приему продукции, проданной под мархой MSI па территория ЕС, в переработку по окончания срока службы. Вы можете вернуть эти изделия в специализирование тункта нарема.

#### ESPAÑOL

MSI como empresa comprometida con la protección del medio ambiente, recomienda:

Bajo la directiva 2002/96/FC de la l'infan Farapea en mareria de desechas y/o equipos electrónicos, con fecha de rigor desde el 13 de agosto de 2005, los productos clasificados como "eléctricos y equipos electrónicos" no pueden ser depositadas en los contenecedores habituales de su manicipio, los fabricantes de equipos electrónicos están obligados a hacerse cargo de dichos productos al termino de su periodo de vida. MSI estará comprometido con los términos de recegida de sus productos en la Unión Europea al final de su periodo de vida. Usied debe depositar estos productos en el punto limpio establecido por el ayuntamiento de su localidad o entregar a una compresa autorizada para la recegida de estos reciduos.

## NEDERLANDS

Om het milieu te beschermen, wil MSI u eraan herinneren dat....

De richtlijn van de Føropese Unic (EU) met betrekking tot Vervuiling van Fleetrische en Fleetronische producten (2002/96/EC), die op 13 Augustus 2005 in zal gaan kunnen niet meer beschouwd worden ab vervuiling.

Fabrikanten van dit sourt producten worden verplicht om producten refour te nemen aan het eind van han levenseyelus, MSI zal overeenkomstig de richtlijn handelen voor de producten die de merknaam MSI dragen en verkenkt zijn in de EU. Deze goederen kunnen geretourneerd worden op lokake inzamelingspunten.

## SRPSKI

Da bi zaštitili prirodnu sredinu, i kao preduzeće koje vodi računa o okolini i prirodnoj sredini, MSI mora da vas podesti da...

Po Direktivi Evropske unije ("EU") o odbačenoj ekektronskoj i elektrišnoj opremi. Direktiva 2002/96/EC, koja stupa na snagu od 13. Avgusta 2006, proizvodi koji spađaju pod "alektronsku i električnu opremu" ne mogu viče biti odbačeni skao občan otpad i proizvodači sve opreme biče prinudeni da uzma natrag vo proizvode na kraju njihavog unbičajenog veka trajanja. MSI će poštavati zahtev o preuzimanju ovakvih proizvoda kojima je štekao vek trajanja, koji imaju MSI oznaku i koji su prodati u EU. Ove proizvode možete vratiti na lokalnim metrima za prikupljanje.

#### POLSKI

Aby chronić nasze środowisko naturalne oraz jako firma dbająca o ekologię, MSI przypomina, że...

Zgadnie z Dyrektywą Unii Europcjskiej (\*UK\*) dotyczącą adpadów produktów elektrycznych i elektronicznych (Dyrektywa 2002/96/EC), która wchodzi w życie 13 sierpnia 2005. tew. "produktów oraz wyposażenie elektryczae i elektroniczem \* nie mogą być traktowane jakó smieci kamunalne, tak więc producenci tych produktów hodą zobowiązani do odbierania ich w momencie gdy produkt jest wycefywany z użycia. MSI wypelni wymagania UF, przyjmując produkty (sprzedawane na terenie Unii Europcjskiej) wycofywane z użycia. Produktý MSI będzie można zwraceń w wyzanezonych punktach dziorzych.

## TÜRKÇE

Çevreci özelliğiyle bilinen MSI dünyada çevreyi korumak için hatırlatır:

Avrupa Birliği (AB) Kararnamesi Ekkriti ve Elektronik Malzene Atigi, 2002/96/FC Kararnamesi alında 13 Ağustos 2005 tarihinden ilibaren geçerli olmak üzere, elektrikli ve elektronik malzemeler diğer atıklar gibi çöpe atılamayacak ve bu elektonik elibazların dıretlere, elibazların kullanını süreleri bittiken sonra firinderi gor toplamakla yükümlü olacıktır. Avrupa Birliği'ne satılan MSI markalı ürünlerin kullanım süreleri bittiğinde MSI ürünlerin geri alınması isteği le işbirliği içerisinde olacaktır. Ürünlerinizi yerel toplama noktalarına bırakabilirsiniz.

## ČESKY

Záleží nám na ochraně životního prostředí - společnost MSI upozorňuje...

Podle směrniec Evropské unic ("EU") o likvidaci clektrických a elektronických výrobká 2002/96/F.C. platné od 13. srpna 2005 je zakázáno likvidovat "elektrické a elektronické výrobky" v běžném komunálním odpadu a výrobci elektronických výrobků, na které se tato směrnice vztahuje, budou povinni odchírat takové výrobky zpět po skončení jejicé životnosti. Společnost MSI splni požadavky na odchirání výrobků značky MSI, prodávaných v zmích EU, po skončení jejich životnosti. Tyto výrobky můžetce odevzdat v místních skěrnách.

## MAGYAR

Annak érdekében, hogy környezetünket megvédjük, illetve környezetvédőként fellépve az MSI emlékezteti Önt, hogy ...

Az Európai Unió ("EU") 2005. augusztus 13-án hatályha lépő, az elektromise és elektronikus berendezések hulladókairól szóló 2002/06/KK irányelve szerint az elektronikus berendezések töhbő nem kezdettőté klatossági hulladókként, és az ilyen elektronikus berendezések yáróli kötetsesé válnak az ilyen termékek visszavétekére azak hasznas élettartama végén. Az MSI betartja a termékvisszavételtél kapcsolatus köyelendényeket az MSI márkanév alatt az EU-n belli értékesített termékek esetében, azok élettartamának végén. Az ilyen termékeket a lejközdebbi gyilátlohytev ihlett.

## ITALIANO

Per proteggere l'ambiente, MSI, da sempre amica della natura, ti ricorda che ....

In base alla Direttiva dell'Unione Kuropea (EU) cullo Smaltimento dei Materiali Elettrici ed Elettronici, Direttiva 2002/96/EC in vigore dal 13 Agosto 2005, prodotti appartenenti alla categoria dei Materiali Elettrici ed Elettronici no possono più scesce climinati come riffuti municipali: i produttori di deti materiali staranno obbligati a ritirare ugni prodotto alla fine del suo ciclu di vita. MSI si adeguerà a tale Direttiva ritirando tutti i prodotti marchiati MSI che sono stati venduti all'interno dell'Unione Europea alla fine del loro cielo di vita. È possibile portarei o prodotti nel più vicino punto di reacolta.

# CONTENTS

| Copyright Noticeiii                                         |
|-------------------------------------------------------------|
| Trademarksiii                                               |
| Revision Historyiii                                         |
| Technical Supportiii                                        |
| Safety Instructionsiii                                      |
| FCC-B Radio Frequency Interference Statementv               |
| WEEE (Waste Electrical and Electronic Equipment) Statementv |
| Chapter 1 Getting Started1-1                                |
| Mainboard Specifications                                    |
| Watch Dog Timer Setting1-5                                  |
| Block Diagram                                               |
| Mainboard Layout1-7                                         |
| Board Dimension1-8                                          |
| Chapter 2 Hardware Setup2-1                                 |
| Quick Components Guide2-2                                   |
| Memory                                                      |
| Installing DDR2 Modules2-3                                  |
| Power Supply2-4                                             |
| ATX 20-Pin System Power Connector: ATX12-4                  |
| Back Panel2-6                                               |
| Connectors                                                  |
| IDE Connector: IDEB12-8                                     |
| Compact Flash Card Slot: CF12-8                             |
| CF Mode Selecting Jumper: JCF_SEL12-8                       |
| Serial ATA Connectors: SATA1, SATA2                         |
| Front Panel Connector: JFP12-10                             |
| Digital IO Connector: J6 2-11                               |
| Audio Amplifier Connector: JAUD1                            |
| Front Audio Connector: JAUD22-12                            |
| Parallel Port Header: JLPT12-13                             |
| Fan Power Connectors: CPUFAN1, SYSFAN1                      |
| Serial Port Connector: COM3, COM4                           |
| Front USB Connector: F_USB12-14                             |
| CD-In Connector: JCD12-15                                   |
| LVDS Flat Panel Connector: JLVDS12-15                       |
| IrDA Infrared Module Header: IRDA12-16                      |
| I2C Bus Connector: J12-16                                   |

| TV-Out Connector: JTV1                                                                                                    |                                                                                                    |
|----------------------------------------------------------------------------------------------------|----------------------------------------------------------------------------------------------------|
| Jumpers                                                                                                    | 2-17                                                                                               |
| Display Jumper: TV/CRT1                                                                                                    | 2-17                                                                                               |
| Clear CMOS Jumper: CLR_CMOS1                                                                                                    | 2-17                                                                                               |
| LCD Power Source Jumper: J7                                                                                                    | 2-18                                                                                               |
| COM Port Power Jumpers: J2, J3, J4, J5                                                                                                    | 2-18                                                                                               |
| Slots                                                                                                    | 2-19                                                                                               |
| PCI (Peripheral Component Interconnect) Slot                                                                                                    | 2-19                                                                                               |
| PCI Interrupt Request Routing                                                                                                    | 2-19                                                                                               |
| Mini PCI Slot                                                                                                    |                                                                                                    |
| Installing Mini PCI Cards                                                                                                    |                                                                                                    |
| Removing Mini PCI Cards                                                                                                    | 2-21                                                                                               |
| Chapter 3 BIOS Setun                                                                                                    | 3-1                                                                                                |
| Chapter & Bloc Cetup                                                                                                    |                                                                                                    |
| Entering Setup                                                                                                    |                                                                                                    |
| Entering Setup                                                                                                    |                                                                                                    |
| Entering Setup<br>Control Keys<br>Getting Help                                                                                                    |                                                                                                    |
| Entering Setup<br>Control Keys<br>Getting Help<br>General Help <f1></f1>                                                                                       |                                                                                                    |
| Entering Setup<br>Control Keys<br>Getting Help<br>General Help <f1></f1>                                                                                       | 3-2<br>3-3<br>3-3<br>3-3<br>3-4                                                                    |
| Entering Setup<br>Control Keys<br>Getting Help<br>General Help <f1><br/>The Menu Bar<br/>Main</f1>                                                             | 3-2<br>3-3<br>3-3<br>3-3<br>3-3<br>3-4<br>3-5                                                      |
| Entering Setup<br>Control Keys<br>Getting Help<br>General Help <f1><br/>The Menu Bar<br/>Main<br/>Advanced</f1>                                                | 3-2<br>3-3<br>3-3<br>3-3<br>3-3<br>3-4<br>3-4<br>3-5<br>3-7                                        |
| Entering Setup<br>Control Keys<br>Getting Help<br>General Help <f1><br/>The Menu Bar<br/>Main<br/>Advanced<br/>Boot</f1>                                       | 3-2<br>3-3<br>3-3<br>3-3<br>3-3<br>3-3<br>3-4<br>3-4<br>3-5<br>3-7<br>3-7<br>3-20                  |
| Entering Setup<br>Control Keys<br>Getting Help<br>General Help <f1><br/>The Menu Bar<br/>Main<br/>Advanced<br/>Boot<br/>System</f1>                            | 3-2<br>3-3<br>3-3<br>3-3<br>3-3<br>3-3<br>3-4<br>3-4<br>3-5<br>3-7<br>3-7<br>3-20<br>3-22          |
| Entering Setup<br>Control Keys<br>Getting Help<br>General Help <f1><br/>The Menu Bar<br/>Main<br/>Advanced<br/>Boot<br/>System<br/>Security</f1>               | 3-2<br>3-3<br>3-3<br>3-3<br>3-3<br>3-4<br>3-4<br>3-5<br>3-7<br>3-7<br>3-20<br>3-22<br>3-22<br>3-23 |
| Entering Setup<br>Control Keys<br>Getting Help<br>General Help <f1><br/>The Menu Bar<br/>Main<br/>Advanced<br/>Boot<br/>System<br/>Security<br/>PC Health</f1> | 3-2<br>3-3<br>3-3<br>3-3<br>3-3<br>3-4<br>3-5<br>3-7<br>3-20<br>3-22<br>3-23<br>3-23<br>3-24       |

# Chapter 1 Getting Started

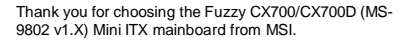

Based on the innovative VIA CX700/ CX700M/ CX700M controller for optimal system efficiency, the Fuzzy CX700/CX700D accommodates VIA C7/ Eden/ Eden ULV processor and supports one 240-pin 400/533MHz DDR2 DIMM slot to provide the maximum of 2GB memory capacity.

Noiseless, fanless and low power consumption are the advantages of the Fuzzy CX700/CX700D, making it an ideal choice for IPC special application.

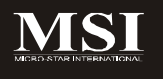

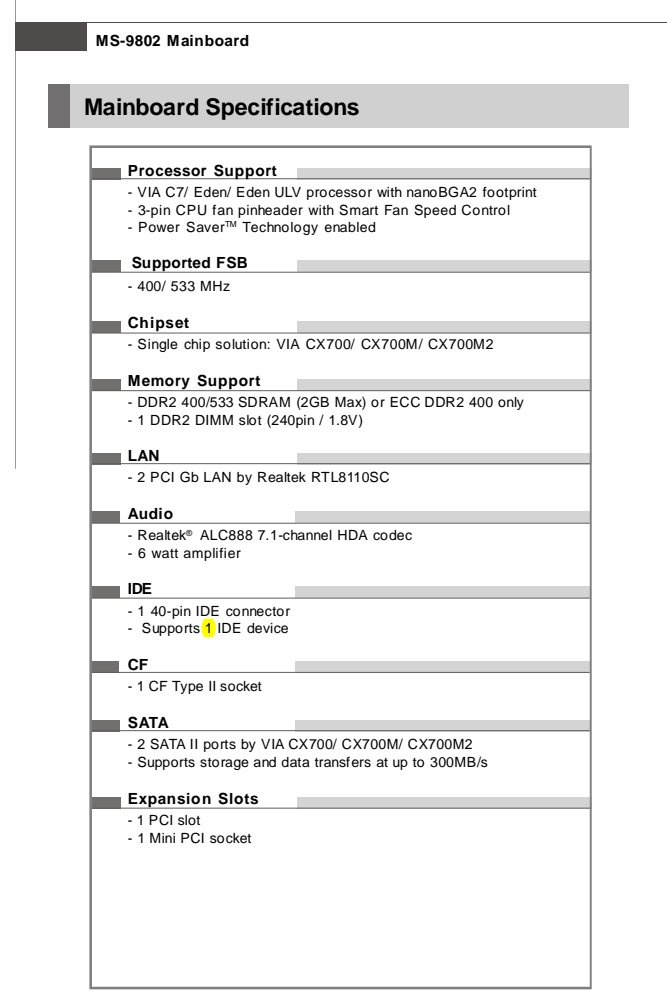

1-2

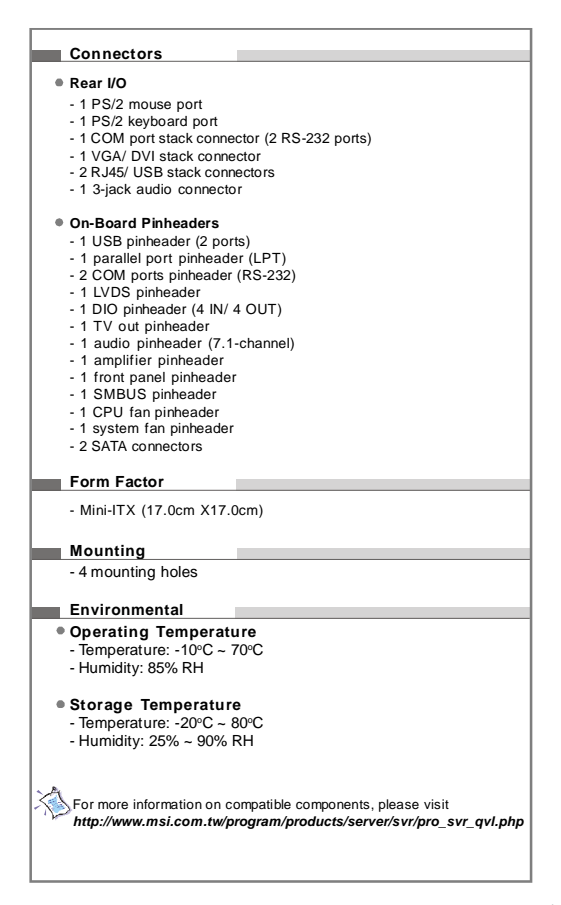

# Watch Dog Timer Setting

#### Logical Device 7 (Game Port and GPIO Port 1)

#### CRF3 (PLED mode register. Default 0x00)

#### Bit [7:3] : Reserved .

#### Bit 2: select WDTO count mode.

- 0 second
- 1 minute
- Bit [1:0]: select PLED mode
  - 00 Power LED pin is tri-stated.
  - 01 Power LED pin is droved low.
  - 10 Power LED pin is a 1Hz toggle pulse with 50 duty cycle.
  - 11 Power LED pin is a 1/4Hz toggle pulse with 50 duty cycle.

#### CRF4 (Default 0x00)

Watch Dog Timer Time-out value. Writing a non-zero value to this register causes the counter to load the value to Watch Dog Counter and start counting down. Reading this register returns current value in Watch Dog Counter instead of Watch Dog Timer Time-out value.

#### Bit [7:0]: = 0x00 Time-out Disable

- = 0x01 Time-out occurs after 1 second/minute
- = 0x02 Time-out occurs after 2 second/minutes
- = 0x03 Time-out occurs after 3 second/minutes

.....

= 0xFF Time-out occurs after 255 second/minutes

#### CRF5 (Default 0x00)

- Bit [7]: Reserved .
- Bit [6] : invert Watch Dog Timer Status
- Bit 5: Force Watch Dog Timer Time-out, Write only\*
  - 1 Force Watch Dog Timer time-out event; this bit is self-clearing.
- Bit 4: Watch Dog Timer Status, R/W
  - 1 Watch Dog Timer time-out occurred.
  - 0 Watch Dog Timer counting
- Bit [3:0]: These bits select IRQ resource for Watch Dog. Setting of 2 selects S MI.

| Sof                  | tware                                           | e code                                                                    | 9                                     |              |            |
|----------------------|-------------------------------------------------|---------------------------------------------------------------------------|---------------------------------------|--------------|------------|
| SIO_<br>SIO_<br>Time | _IDX<br>_DTA<br>er                              | equ<br>equ                                                                | 4EH<br>4FH<br>10                      | ;reset after | 10 seconds |
| 1.                   | Ente<br>mov<br>mov<br>out<br>out                | r config<br>dx,SIC<br>al,87h<br>dx,al<br>dx,al<br>dx,al                   | uration m<br>)_IDX                    | ode          |            |
| 2                    | Set F<br>mov<br>out<br>mov<br>in<br>and<br>out  | Pin118<br>dx,SIC<br>al,2Bh<br>dx,al<br>dx,SIC<br>al,dx<br>al,not<br>dx,al | to WDTO#<br>)_IDX<br>)_DTA<br>04h     | ŧ            |            |
| 3.                   | Set to<br>mov<br>out<br>mov<br>mov<br>out       | and a<br>dx,SIC<br>al,07h<br>dx,al<br>dx,SIC<br>al,08h<br>dx,al           | ctive LDN<br>D_IDX<br>D_DTA           | 08           |            |
|                      | mov<br>mov<br>out<br>mov<br>in<br>or<br>out     | dx,SIC<br>al,30h<br>dx,al<br>dx,SIC<br>al,dx<br>al,01h<br>dx,al           | D_IDX<br>D_DTA                        |              |            |
| 4.                   | Set V<br>mov<br>mov<br>out<br>mov<br>mov<br>out | VatchD<br>dx,SIC<br>al,0f4h<br>dx,al<br>dx,SIC<br>al,Tim<br>dx,al         | og Timer<br>)_IDX<br>)<br>D_DTA<br>er |              |            |
| 5.                   | Exit o<br>mov<br>mov<br>out                     | configur<br>dx,SIC<br>al,0AA<br>dx.al                                     | ation mod<br>)_IDX<br>.h              | e            |            |
|                      |                                                 |                                                                           |                                       |              |            |

1-5

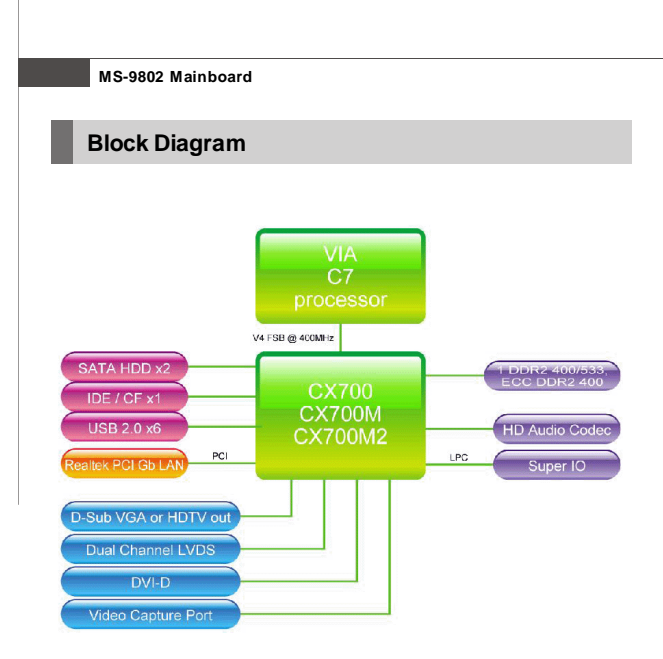

## **Getting Started**

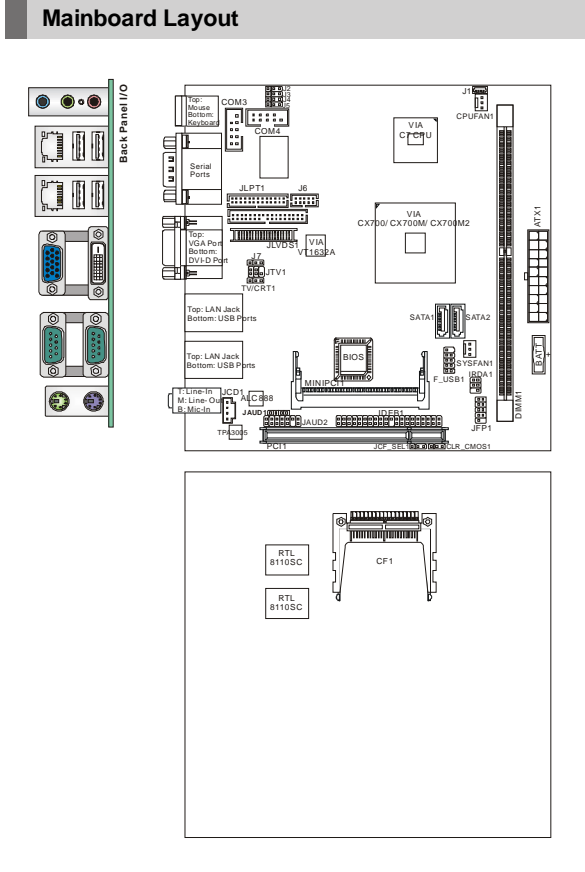

## Fuzzy CX700/CX700D (MS-9802 v1.X) Mini ITX Mainboard

1-7

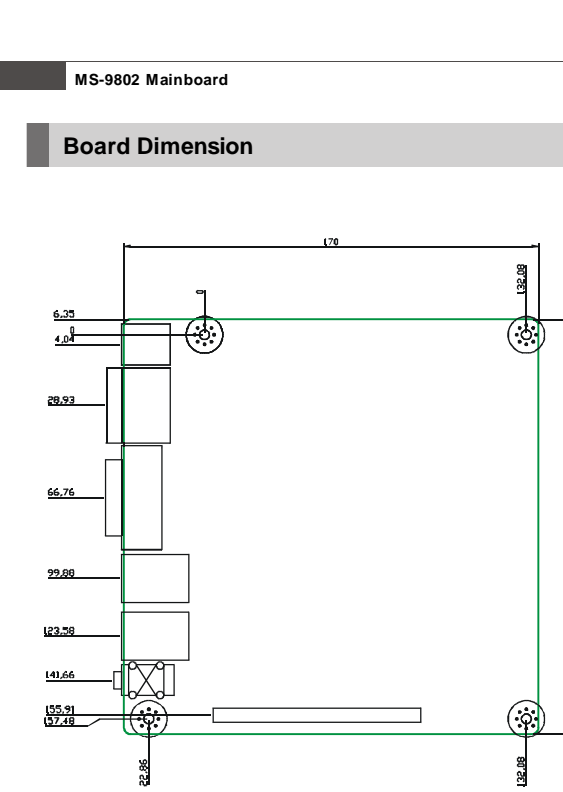

5

Download from Www.Somanuals.com. All Manuals Search And Download.

# Chapter 2 Hardware Setup

This chapter provides you with the information about hardware setup procedures. While doing the installation, be careful in holding the components and follow the installation procedures. For some components, if you install in the wrong orientation, the components will not work properly.

Use a grounded wrist strap before handling computer components. Static electricity may damage the components.

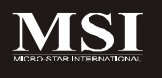

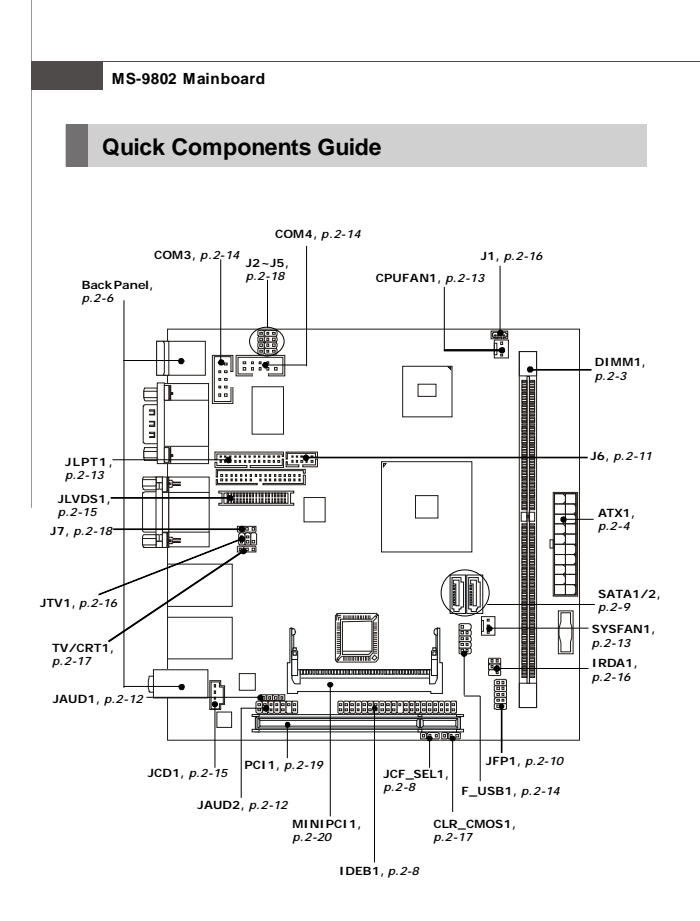

Download from Www.Somanuals.com. All Manuals Search And Download.

# Memory

The mainboard provides one 240-pin **non-ECC DDR2 400/533** and **ECC DDR2 400** DIMM slot and supports up to 2GB system memory.

For more information on compatible components, please visit http://www.msi.com. tw/program/products/server/svr/pro\_svr\_qvl.php.

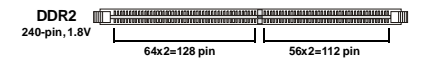

## Installing DDR2 Modules

- The memory module has only one notch on the center and will only fit in the right orientation.
- Insert the memory module vertically into the DIMM slot. Then push it in until the golden finger on the memory module is deeply inserted in the DIMM slot.

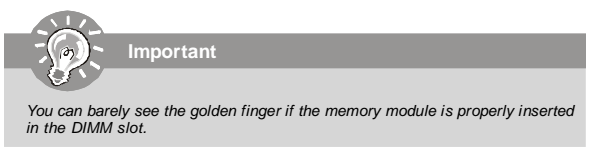

3. The plastic clip at each side of the DIMM slot will automatically close.

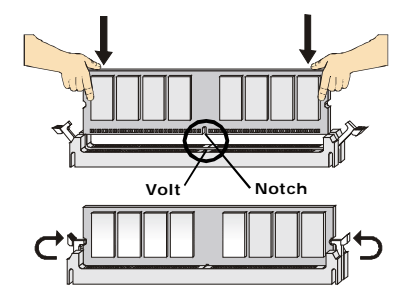

# **Power Supply**

## ATX 20-Pin System Power Connector: ATX1

This connector allows you to connect to an ATX power supply. To connect to the ATX power supply, make sure the plug of the power supply is inserted in the proper orientation and the pins are aligned. Then push down the power supply firmly into the connector.

ATX1

#### ATX1 Pin Definition

| PIN | SIGNAL | PIN | SIGNAL |
|-----|--------|-----|--------|
| 1   | 3.3V   | 11  | 3.3V   |
| 2   | 3.3V   | 12  | -12V   |
| 3   | GND    | 13  | GND    |
| 4   | 5V     | 14  | PS_ON  |
| 5   | GND    | 15  | GND    |
| 6   | 5V     | 16  | GND    |
| 7   | GND    | 17  | GND    |
| 8   | PW_OK  | 18  | -5V    |
| 9   | 5V_SB  | 19  | 5V     |
| 10  | 12V    | 20  | 5V     |
|     |        |     |        |

### **FUSERATING**

DC OUTPUT : 350W +5V 32A +12V 16A +3.3V 28A -5V 0.3A -12V 0.8A +5VSB 2.0A +5V and +3.3V TOTAL MAX: 220W

#### Configuration

CPU: C71G Memory: Samsung PC2-32001GB SATA HDD: HITACHI 80G SATA HDD: Maxtor 80G CDROM: Samsung CD-RW/DVD

A. Full Running (CPU / Memory / HDD / LAN stress & Play Audio CD)

|                             | Measured Voltage | Measured Amp. | Watts  |  |
|-----------------------------|------------------|---------------|--------|--|
| Mainboard +3.3V             | 3.4              | 1.33          | 4.5220 |  |
| Mainboard +5V               | 5.05             | 1.07          | 5.4035 |  |
| Mainboard 5VSB              | 5.14             | 0.04          | 0.2056 |  |
| Mainboard +12V              | 11.86            | 0.67          | 7.9462 |  |
| Mainboard Power Consumption |                  |               |        |  |

|                 | Measured Voltage | Measured Amp. | Watts  |
|-----------------|------------------|---------------|--------|
| Mainboard +3.3V | 3.4              | 0.56          | 1.9040 |
| Mainboard +5V   | 5.05             | 1.01          | 5.1005 |
| Mainboard 5VSB  | 5.14             | 0.034         | 0.1748 |
| Mainboard +12V  | 11.86            | 0.63          | 7.4718 |
| Mair            | 14.6511          |               |        |

#### B. Playing MP3 - Media Player

#### C. Running Network Application - Files Copy

|                          | Measured Voltage | Measured Amp. | Watts  |
|--------------------------|------------------|---------------|--------|
| Mainboard +3.3V          | 3.4              | 1.33          | 4.5220 |
| Mainboard +5V            | 5.05             | 1.04          | 5.2520 |
| Mainboard 5VSB           | 5.14             | 0.039         | 0.2005 |
| Mainboard +12V 11.86 0.6 |                  |               | 7.1160 |
| Mainb                    | 17.0905          |               |        |

D. Idle

|                 | Measured Voltage | Measured Amp. | Watts  |
|-----------------|------------------|---------------|--------|
| Mainboard +3.3V | 3.4              | 0.56          | 1.9040 |
| Mainboard +5V   | 5.05             | 0.94          | 4.7470 |
| Mainboard 5VSB  | 5.14             | 0.04          | 0.2056 |
| Mainboard +12V  | 11.86            | 0.39          | 4.6254 |
| Mai             | 11.4820          |               |        |

#### E. S3 Mode

|                 | Measured Voltage | Measured Amp. | Watts  |
|-----------------|------------------|---------------|--------|
| Mainboard +3.3V | 3.4              | 0             | 0.0000 |
| Mainboard +5V   | 5.05             | 0             | 0.0000 |
| Mainboard 5VSB  | 5.14             | 0.318         | 1.6345 |
| Mainboard +12V  | 11.86            | 0             | 0.0000 |
| Mai             | 1.6345           |               |        |

# **Back Panel**

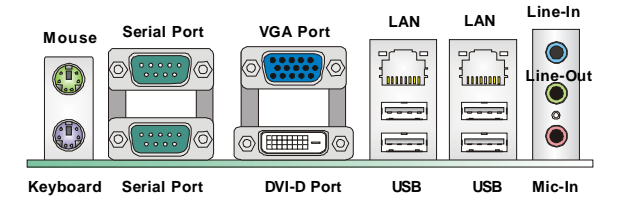

#### Mouse/Keyboard Connector

The standard PS/2® mouse/keyboard DIN connector is for a PS/2® mouse/keyboard.

#### Serial Port

The serial port is a 16550A high speed communications port that sends/ receives 16 bytes FIFOs. You can attach a serial mouse or other serial devices directly to the connector.

#### VGA Port

The DB15-pin female connector is provided for video monitors.

#### DVI-D Port

The DVI (Digital Visual Interface) connector allows you to connect an LCD monitor. It provides a high-speed digital interconnection

between the computer and its display device. To connect an LCD monitor, simply plug your monitor cable into the DVI connector, and make sure that the other end of the cable is properly connected to your monitor (refer to your monitor manual for more information.)

| Display Matrix |                    |   |   |   |  |
|----------------|--------------------|---|---|---|--|
|                | CRT DVI LVDS TV OU |   |   |   |  |
| CRT            | /                  | V | V | Х |  |
| DVI            | V                  | / | V | V |  |
| LVDS           | V                  | v | / | V |  |
| TV OUT         | X                  | v | V | / |  |

#### USB Connectors

V: Support X: No Support

The UHCI (Universal Host Controller Interface) Universal Serial Bus root is for attaching USB devices such as keyboard, mouse, or other USB-compatible devices.

#### Audio Port Connectors

These audio connectors are used for audio devices. You can differentiate the color of the audio jacks for different audio sound effects.

- Line-In (Blue) Line In is used for external CD player, tapeplayer or other audio devices.
- Line-Out (Green) Line Out, is a connector for speakers or headphones.
- Mic-In (Pink) Mic In, is a connector for microphones.

## LAN (RJ-45) Jacks

The standard RJ-45 jacks are for connection Activity Indicator to Local Area Network (LAN). You can connect network cables to them.

|                       |                 | Left LED         | Right LED            |
|-----------------------|-----------------|------------------|----------------------|
|                       |                 | Active LED       | 100M/1000M Speed LED |
| LED Color             |                 | Yellow           | Green/Orange         |
| 10M Cable Plug-in     | No Transmission | OFF              | OFF                  |
|                       | Transition      | Yellow(Blinking) | OFF                  |
| 100M Cable Plug-in    | No Transmission | OFF              | Green(Lighting)      |
|                       | Transition      | Yellow(Blinking) | Green(Lighting)      |
| 1000M Cable Plug-in   | No Transmission | OFF              | Orange (Lighting)    |
|                       | Transition      | Yellow(Blinking) | Orange (Lighting)    |
| In S3/S4/S5 Standby S | tate            | OFF              | OFF                  |

## Connectors

## **IDE Connector: IDEB1**

The mainboard has a 32-bit Enhanced PCI IDE and Ultra DMA 33/66/100/133 controller that provides PIO mode 0–4, Bus Master, and Ultra DMA 33/66/100/133 function. You can connect hard disk drives, CD-ROM and other IDE devices.

The Ultra ATA133 interface boosts data transfer rates between the computer and the hard drive up to 133 megabytes (MB) per second.

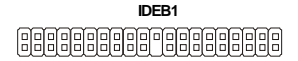

## Compact Flash Card Slot: CF1

This Compact Flash slot shares one channel of the IDE controller. You can install one Compact Flash typel / type II device.

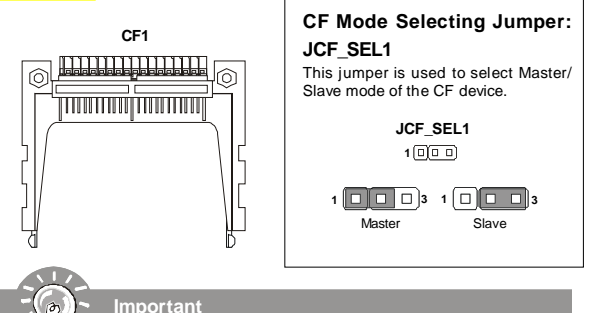

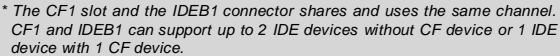

\* If you install two IDE devices, you must configure the second drive to Slave mode by setting its jumper. Refer to the hard disk documentation supplied by hard disk vendors for jumper setting instructions.

- \* If you install one IDE device with ATA133 IDE cable and one CF device, you must configure the CF drive to Master mode by setting jumper JCF\_SEL1. CF only supports Master mode by using the ATA133 IDE cable.
- \* CF only supports Slave mode by using ATA33 IDE cable.

## Serial ATA Connectors: SATA1, SATA2

SATA1~SATA2 are high-speed SATA interface ports and support SATA data rates of 300MB/s. Each SATA connector can connect to 1 hard disk device and is fully compliant with Serial ATA 2.0 specifications.

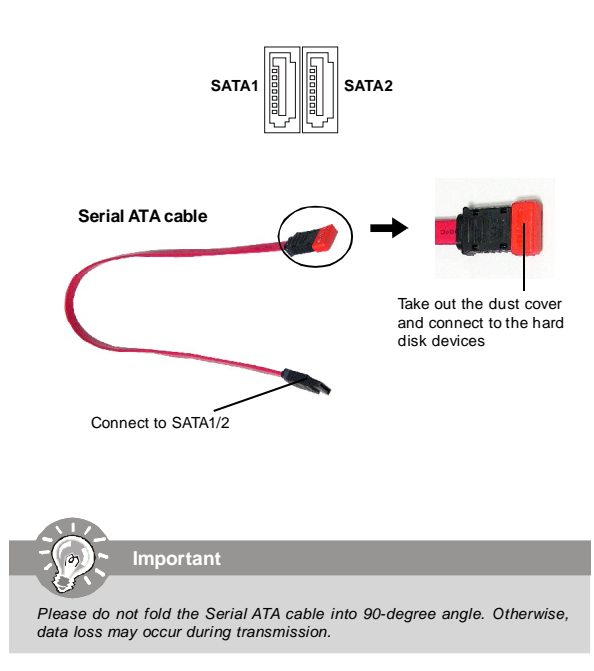

## Front Panel Connector: JFP1

The mainboard provides one front panel connector for electrical connection to the front panel switches and LEDs. The JFP1 is compliant with Intel<sup>®</sup> Front Panel I/O Connectivity Design Guide.

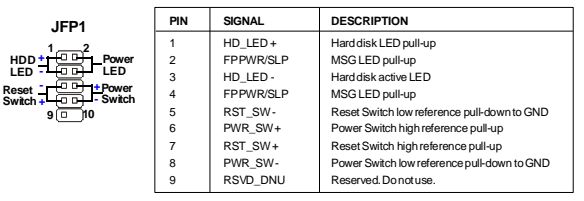

#### JFP1 Pin Definition

#### **Reset Circuit**

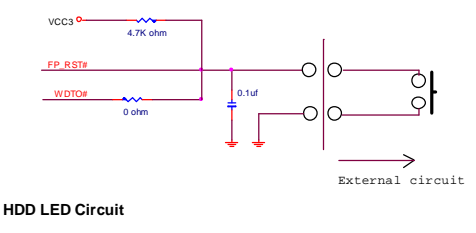

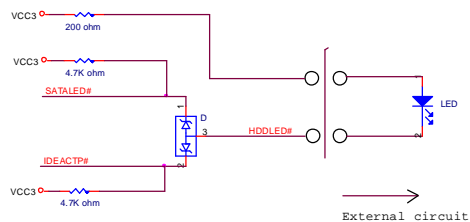

2-10

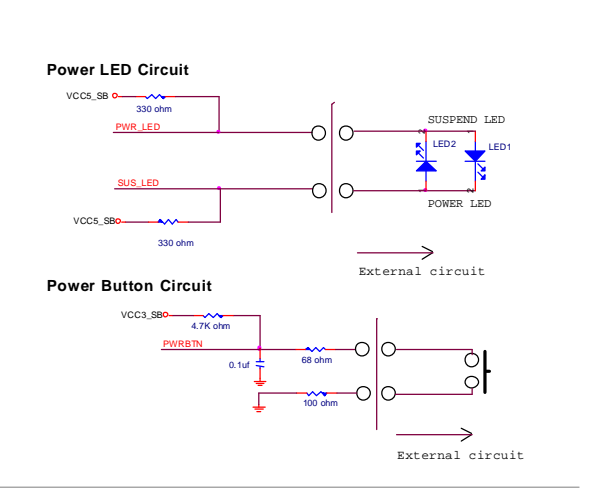

## Digital IO Connector: J6

The J6 connects to the General-Purpose Input/Output (GPIO) peripheral module.

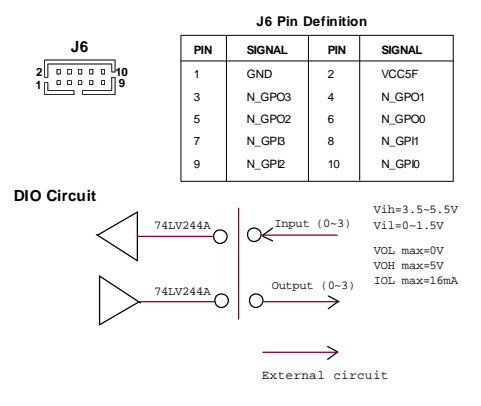

## Audio Amplifier Connector: JAUD1

The 6W JAUD1 is used to connect audio amplifiers to enhance audio performance.

|       | Pin Definition |        |  |
|-------|----------------|--------|--|
| JAUD1 | PIN            | SIGNAL |  |
| 10000 | 1              | AMP_R+ |  |
|       | 2              | AMP_R- |  |
|       | 3              | AMP_L+ |  |
|       | 4              | AMP_L- |  |

## Front Audio Connector: JAUD2

This connector is designed to connect an optional audio bracket that provides extra front panel audio IO jacks.

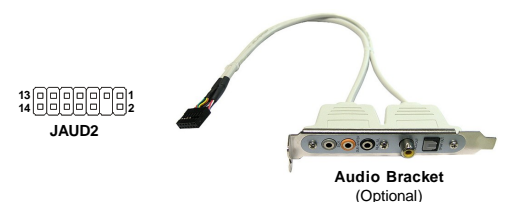

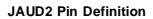

| PIN | SIGNAL      | PIN | SIGNAL      |
|-----|-------------|-----|-------------|
| 1   | 5V_SB       | 2   | VCC3        |
| 3   | SPDF_OUT    | 4   | NA          |
| 5   | GND         | 6   | SPDF_IN     |
| 7   | LEF_OUT     | 8   | SURR_OUT_R  |
| 9   | CEN_OUT     | 10  | SURR_OUT_L  |
| 11  | JAUD_DET    | 12  | AUDIO GND   |
| 13  | SIDE_SURR_L | 14  | SIDE_SURR_R |

## Parallel Port Header: JLPT1

The mainboard provides a 26-pin header for connection to an optional parallel port bracket. The parallel port is a standard printer port that supports Enhanced Parallel Port (EPP) and Extended Capabilities Parallel Port (ECP) mode.

|   |   |   |   |   |   | J | L | P | Т | 1 |   |   |   |    |          |
|---|---|---|---|---|---|---|---|---|---|---|---|---|---|----|----------|
| 2 | Γ | 0 | 0 | 0 | 0 | 0 | 0 | 0 | 0 | 0 | 0 | 0 | 0 | •/ | 26<br>25 |

| PIN | SIGNAL | PIN | SIGNAL    | PIN | SIGNAL | PIN | SIGNAL |
|-----|--------|-----|-----------|-----|--------|-----|--------|
| 1   | RSTB#  | 2   | AFD#      | 15  | PRND6  | 16  | GND    |
| 3   | PRND0  | 4   | ERR#      | 17  | PRND7  | 18  | GND    |
| 5   | PRND1  | 6   | PINIT#    | 19  | ACK#   | 20  | GND    |
| 7   | PRND2  | 8   | LPT_SLIN# | 21  | BUSY   | 22  | GND    |
| 9   | PRND3  | 10  | GND       | 23  | PE     | 24  | GND    |
| 11  | PRND4  | 12  | GND       | 25  | SLCT   | 26  | GND    |
| 13  | PRND5  | 14  | GND       |     |        |     |        |

## Fan Power Connectors: CPUFAN1, SYSFAN1

The fan power connectors support system cooling fan with +12V. When connecting the wire to the connectors, always take note that the red wire is the positive and should be connected to the +12V, the black wire is Ground and should be connected to GND. If the mainboard has a System Hardware Monitor chipset on-board, you must use a specially designed fan with speed sensor to take advantage of the CPU fan control.

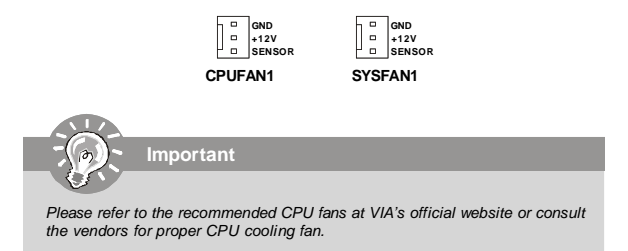

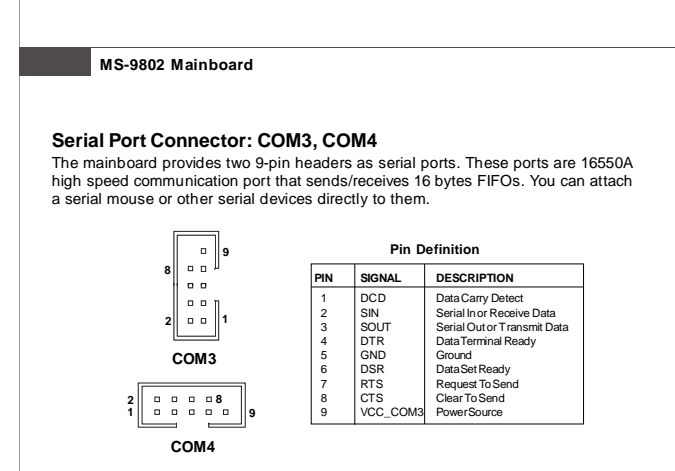

## Front USB Connector: F\_USB1

The mainboard provides one USB 2.0 pinheader that is compliant with Intel® I/O Connectivity Design Guide. USB 2.0 technology increases data transfer rate up to a maximum throughput of 480Mbps, which is 40 times faster than USB 1.1, and is ideal for connecting high-speed USB interface peripherals such as USB HDD, digital cameras, MP3 players, printers, modems and the like.

|        | Pin Definition |              |     |        |  |  |
|--------|----------------|--------------|-----|--------|--|--|
| F_USB1 | PIN            | SIGNAL       | PIN | SIGNAL |  |  |
| 10 🛄 9 | 1              | VCC          | 2   | VCC    |  |  |
|        | 3              | USB0-        | 4   | USB1-  |  |  |
|        | 5              | USB0+        | 6   | USB1+  |  |  |
| 2 💷 1  | 7              | GND          | 8   | GND    |  |  |
|        | 9              | Key (no pin) | 10  | USBOC  |  |  |

Important

Note that the pins of VCC and GND must be connected correctly to avoid possible damage.

#### 2-14

Hardware Setup

## CD-In Connector: JCD1

The connector is for CD-ROM audio connector.

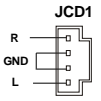

## LVDS Flat Panel Connector: JLVDS1

The LVDS (Low Voltage Differential Signal) connector provides a digital interface

typically used with flat panels. After connecting an LVDS interfaced flat panel to the JLVDS1, be sure to check the panel datasheet and set the J1 LVDS Power Selection Jumper to a proper voltage.

| Display Matrix |     |     |      |        |  |
|----------------|-----|-----|------|--------|--|
|                | CRT | DVI | LVDS | TV OUT |  |
| CRT            | /   | v   | V    | X      |  |
| DVI            | V   | /   | V    | V      |  |
| LVDS           | V   | V   | /    | V      |  |
| TV OUT         | X   | V   | V    |        |  |

| PIN |  |
|-----|--|

V: Support X: No Support

| SIGNAL     | PIN |    | SIGNAL    |  |  |
|------------|-----|----|-----------|--|--|
| +12V       | 2   | 1  | +12V      |  |  |
| +12V       | 4   | 3  | +12V      |  |  |
| GND        | 6   | 5  | +12V      |  |  |
| GND        | 8   | 7  | VCC3/VCC5 |  |  |
| LCD_VDD    | 10  | 9  | LCD_VDD   |  |  |
| LDDC_DATA  | 12  | 11 | LDDC_CLK  |  |  |
| LVDS_VDDEN | 14  | 13 | L_BKLTCTL |  |  |
| GND        | 16  | 15 | L_BKLTEN  |  |  |
| LA_DATA0   | 18  | 17 | LA_DATA0# |  |  |
| LA_DATA1   | 20  | 19 | LA_DATA1# |  |  |
| LA_DATA2   | 22  | 21 | LA_DATA2# |  |  |
| LA_CLK     | 24  | 23 | LA_CLK#   |  |  |
| LA_DATA3   | 26  | 25 | LA_DATA3# |  |  |
| GND        | 28  | 27 | GND       |  |  |
| LB_DATA0   | 30  | 29 | LB_DATA0# |  |  |
| LB_DATA1   | 32  | 31 | LB_DATA1# |  |  |
| LB_DATA2   | 34  | 33 | LB_DATA2# |  |  |
| LB_CLK     | 36  | 35 | LB_CLK#   |  |  |
| LB_DATA3   | 38  | 37 | LB_DATA3# |  |  |
| GND        | 40  | 39 | GND       |  |  |
|            |     |    |           |  |  |

JLVDS1 39 1 40 2

2-15

## TV-Out Connector: JTV1

The mainboard provides a TV-Out connector.

| Display Matrix             |     |                     |   |   |  |
|----------------------------|-----|---------------------|---|---|--|
|                            | CRT | CRT DVI LVDS TV OUT |   |   |  |
| CRT                        | /   | V                   | V | X |  |
| DVI                        | v   | /                   | V | v |  |
| LVDS                       | V   | V                   | / | V |  |
| TV OUT                     | X   | V                   | v | / |  |
| V : Support X : No Support |     |                     |   |   |  |

|        | J٦ | ٢V | 1 |   |
|--------|----|----|---|---|
| 2<br>1 |    |    |   | 5 |

|     | JIVI PIN Definition |     |               |  |  |  |  |
|-----|---------------------|-----|---------------|--|--|--|--|
| Pin | Description         | Pin | Description   |  |  |  |  |
| 1   | TVGND               | 2   | LCVBS         |  |  |  |  |
| 3   | LY                  | 4   | TVGND         |  |  |  |  |
| 5   | LC                  | 6   | Key (no pin ) |  |  |  |  |

## IrDA Infrared Module Header: IRDA1

The connector allows you to connect to IrDA Infrared module. You must configure the setting through the BIOS setup to use the IR function. IRDA1 is compliant with Intel<sup>®</sup> Front Panel I/O Connectivity Design Guide.

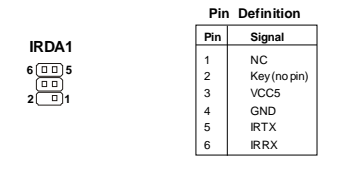

## I2C Bus Connector: J1

The mainboard provides one I2C (also known as  $I^2C$ ) Bus connector for users to connect System Management Bus (SMBus) interface.

| Pin | Signal   |  |  |  |
|-----|----------|--|--|--|
| 1   | VCC5F    |  |  |  |
| 2   | SMBCLK   |  |  |  |
| 3   | GND      |  |  |  |
| 4   | SMBDATA- |  |  |  |

Pin Definition

# Jumpers

## **Display Jumper: TV/CRT1**

This jumper is used to select the display type.

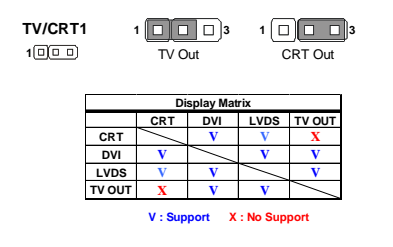

## Clear CMOS Jumper: CLR\_CMOS1

There is a CMOS RAM onboard that has a power supply from external battery to keep the data of system configuration. With the CMOS RAM, the system can automatically boot OS every time it is turned on. If you want to clear the system configuration, set this jumper to clear data.

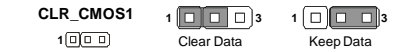

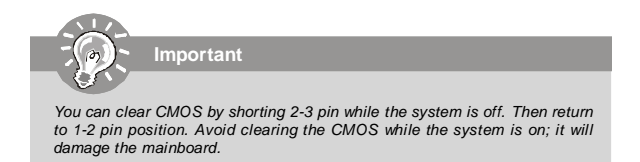

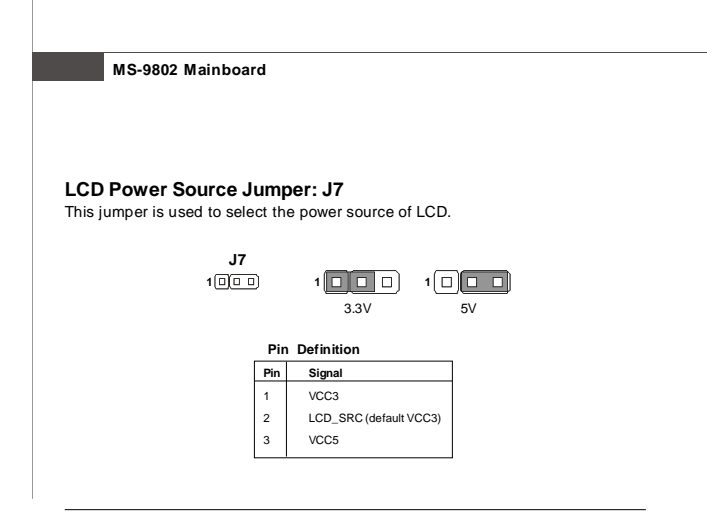

## COM Port Power Jumpers: J2, J3, J4, J5

These jumpers specify the operation voltage of the serial port COM1~4.

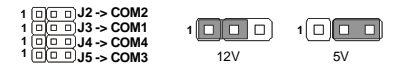

| Pin | Signal  |  |
|-----|---------|--|
| 1   | VCC12F  |  |
| 2   | VCC_COM |  |
| 3   | VCC5F   |  |

# Slots

## PCI (Peripheral Component Interconnect) Slot

The PCI slot supports LAN cards, SCSI cards, USB cards, and other add-on cards that comply with PCI specifications. At 32 bits and 33 MHz, it yields a throughput rate of 133 MBps.

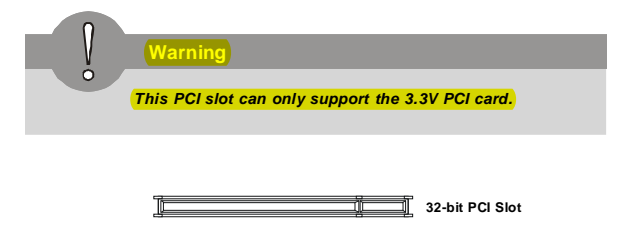

## PCI Interrupt Request Routing

The IRQ, acronym of interrupt request line and pronounced I-R-Q, are hardware lines over which devices can send interrupt signals to the microprocessor. The PCI IRQ pins are typically connected to the PCI bus pins as follows:

|             | Order 1 | Order 2 | Order 3 | Order 4 |
|-------------|---------|---------|---------|---------|
| 32-bit PCI1 | INT A#  | INT B#  | INTC#   | INTD#   |

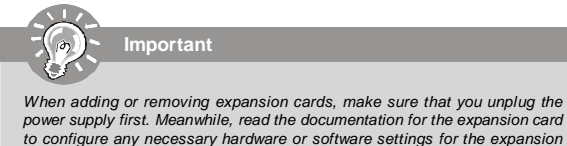

card, such as jumpers, switches or BIOS configuration.

## Mini PCI Slot

This is a 32 bits, 33 MHz and 133 MBps PCI slot, only select the MiniPCI adapters can be installed.

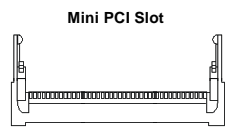

## Installing Mini PCI Cards

- Insert the card at an angle of 45 degrees into the Mini PCI slot, Line up the notch in the card with the small tab in the slot and slide the card into the slot until the golden finger is almost invisible.
- 2. Push the Mini PCI card down until the two snaps on either side of the card lock into place.

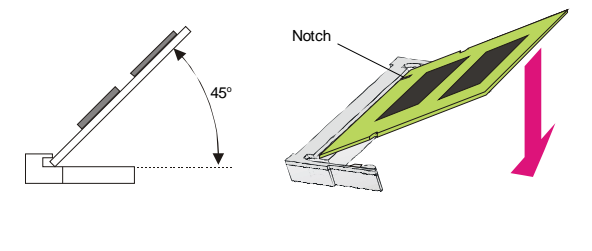

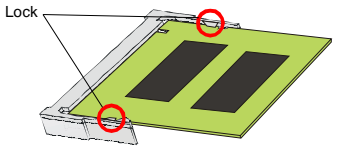

### 2-20

## **Removing Mini PCI Cards**

If you need to remove a card in the Mini PCI slot, spread the tabs in the slot away from the notches in the card. The card should pop up slightly. Lift the card to a 45-degree angle and then gently slide the card out of the slot.

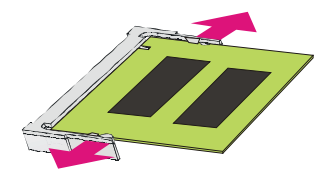

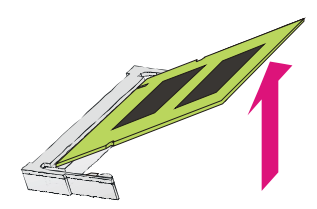

# Chapter 3 BIOS Setup

This chapter provides information on the BIOS Setup program and allows you to configure the system for optimum use.

You may need to run the Setup program when:

- An error message appears on the screen during the system booting up, and requests you to run SETUP.
- 2 You want to change the default settings for customized features.

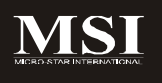

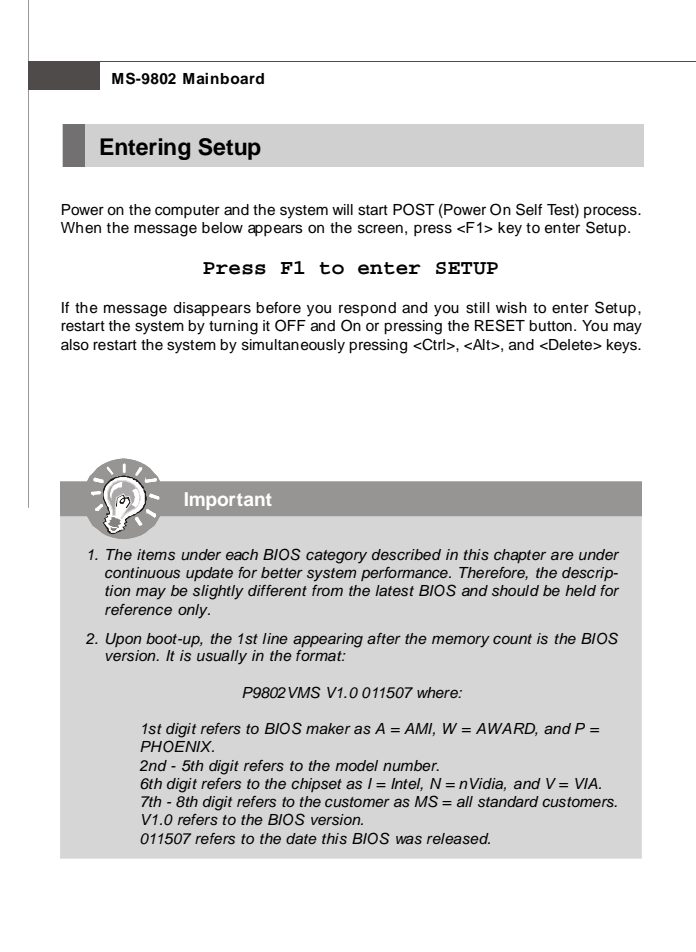

## Control Kevs

| <^>             | Move to the previous item                                 |
|-----------------|-----------------------------------------------------------|
| <↓>             | Move to the next item                                     |
| <←>             | Move to the item in the left hand                         |
| <->>            | Move to the item in the right hand                        |
| <enter></enter> | Select the item                                           |
| <esc></esc>     | Jumps to the Exit menu or returns to the main menu from a |
|                 | submenu                                                   |
| <+/PU>          | Increase the numeric value or make changes                |
| <-/PD>          | Decrease the numeric value or make changes                |
| <f6></f6>       | Load Optimized Defaults                                   |
| <f7></f7>       | Load Fail-Safe Defaults                                   |
| <f10></f10>     | Save all the CMOS changes and exit                        |

## Getting Help

After entering the Setup menu, the first menu you will see is the Main Menu.

#### Main Menu

The main menu lists the setup functions you can make changes to. You can use the arrow keys ( 1 ) to select the item. The on-line description of the highlighted setup function is displayed at the bottom of the screen.

#### Sub-Menu

If you find a right pointer symbol (as shown in the right view) appears to the left of certain fields that means a sub-menu can be launched from

parameter. You can use arrow keys  $(\uparrow\downarrow)$  to highlight the  $\rightarrow$  IDE Channel 1 Master field and press <Enter> to call up the sub-menu. Then you

can use the control keys to enter values and move from field to field within a submenu. If you want to return to the main menu, just press the <Esc >.

## General Help <F1>

The BIOS setup program provides a General Help screen. You can call up this screen from any menu by simply pressing <F1>. The Help screen lists the appropriate keys to use and the possible selections for the highlighted item. Press <Esc> to exit the Help screen.

# The Menu Bar

| Phoenix - AwardBIOS CMOS Setup Utility                                                              |                                                     |                                                   |
|----------------------------------------------------------------------------------------------------|-----------------------------------------------------|---------------------------------------------------|
| Main Advanced Boo                                                                                   | t Security System                                   | PC Health Exit                                    |
| Date (nn:dd:yy)<br>Tine (bb/mm/sc)                                                                  | Fri, Jan 13 2006                                    | Item Help                                         |
| <ul> <li>IDE Channel 0 Master</li> <li>IDE Channel 0 Slave</li> <li>IDE Channel 1 Master</li> </ul> | UDC ND1600JS-00NHE0J<br>[ None]                     | Menu Level ▶<br>Change the day, month,            |
| ► IDE Channel 1 Master ► IDE Channel 1 Slave Base Menory                                            | [ None]                                             | year and century                                  |
| Extended Menory<br>Total Menory                                                                     | 456704K<br>457728K                                  |                                                   |
| 14++:Move Enter:Select<br>F5:Previous Values                                                        | */-/PU/PD:Ualue F10:Save<br>F6:Fail-Safe Defaults F | ESC:Exit F1:General Help<br>77:Dptimized Defaults |

#### ► Main

Use this menu for basic system configurations, such as time, date etc.

#### Advanced

Use this menu to set up the items of special enhanced features available on your system's chipset.

#### Boot

Use this menu to specify the priority of boot devices.

#### Security

Use this menu to set Supervisor and User Passwords.

#### System

This entry shows your system summary.

#### PC Health

This entry monitors your hardware health status.

#### ► Exit

This menu allows you to load the BIOS default values or factory default settings into the BIOS and exit the BIOS setup utility with or without changes.

#### 3-4

## Main

| Phoenix - AwardBIOS CMOS Setup Utility                                    |                                                       |                                                   |
|---------------------------------------------------------------------------|-------------------------------------------------------|---------------------------------------------------|
| Hain Advanced Boo                                                         | it Security System                                    | PC Health Exit                                    |
| Date (mm:dd:yy)<br>Time (bb/mm/sc)                                        | Fri, Jan 13 2006                                      | Item Help                                         |
| IDE Channel 0 Master     IDE Channel 0 Slave                              | INDC ND1600JS-00NHB01                                 | Menu Level 🕨                                      |
| <ul> <li>► IDE Channel 1 Master</li> <li>► IDE Channel 1 Slave</li> </ul> | [ None]<br>[ None]                                    | year and century                                  |
| Base Memory<br>Extended Menory<br>Total Menory                            | 640K<br>455704K<br>457720K                            |                                                   |
| 14++:Move Enter:Select<br>F5:Previous Values                              | +/-/PU/PD:Value F10:Save<br>F6:Fail-Safe Defaults - F | ESC:Exit F1:General Help<br>77:Optimized Defaults |

#### Date (mm:dd:yy)

The date format is <Day>, <Month> <Date> <Year>.

#### Time (hh:mm:ss)

The time format is <Hour> <Minute> <Second>.

#### ▶ IDE Channel 0/1 Master/Slave

Press <Enter> to enter the sub-menu.

#### ► IDE HDD Auto-Detection

Press [Enter] to auto-detect the HDD on this channel. If detection is successful, it fills the remaining fields on this menu.

#### ► IDE Channel 0/1 Master/Slave

Selecting "manual" lets you set the remaining fields on this screen. It selects the type of fixed disk. "User Type" will let you select the number of cylinders, heads, etc.

Note: PRECOMP=65535 means NONE!

#### Access Mode

Choose the access mode for this hard disk.

#### Capacity

This setting shows the formatted size of the storage device. Note that this size is usually slightly greater than the size of a formatted disk given by a disk checking program.

#### Cylinder

Set the number of cylinders for this hard disk.

### Head

Set the number of read/write heads.

#### Precomp

This setting specifies the write precompensation. Warning: Setting avalue of 65535 means no hard disk.

#### Landing Zone

This setting shows cylinder location of the landing zone.

#### Sector

This setting shows the number of sectors per track.

#### Base Memory

This setting displays the amount of conventional memory detected during boot up.

#### Extended Memory

This setting displays the amount of extended memory detected during boot up.

#### Total Memory

This setting displays the total memory available in the system.

#### **BIOS Setup**

# Advanced

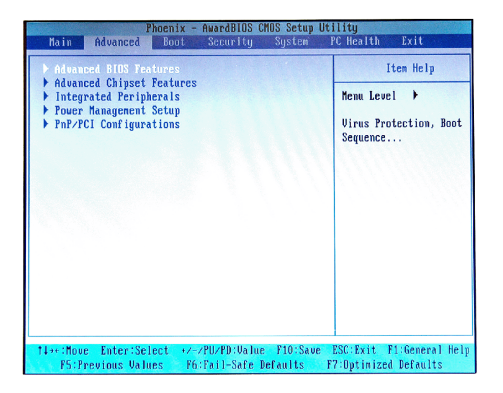

Advanced BIOS Features

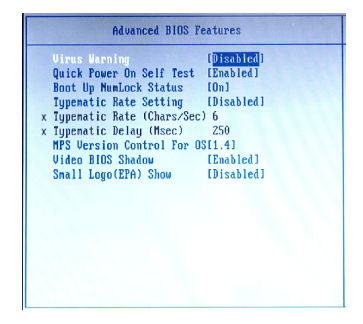

#### Virus Warning

The item is to set the Virus Warning feature for IDE Hard Disk boot sector

3-7

protection. If the function is enabled and any attempt to write data into this area is made, BIOS will display a warning message on screen and beep.

#### Quick Power On Self Test

Select [Enabled] to reduce the amount of time required to run the power-on selftest (POST). A quick POST skips certain steps. We recommend that you normally disable quick POST. Better to find a problem during POST than lose data during your work.

#### Boot Up NumLock Status

This setting is to set the Num Lock status when the system is powered on. Setting to [On] will turn on the Num Lock key when the system is powered on. Setting to [Off] will allow users to use the arrow keys on the numeric keypad.

#### Typematic Rate Setting

This item is used to enable or disable the typematic rate setting including Typematic Rate & Typematic Delay.

#### Typematic Rate (Chars/Sec)

After Typematic Rate Setting is enabled, this item allows you to set the rate (characters/second) at which the keys are accelerated.

#### Typematic Delay (Msec)

This item allows you to select the delay between when the key was first pressed and when the acceleration begins.

#### MPS Version Control For OS

This field allows you to select which MPS (Multi-Processor Specification) version to be used for the operating system. You need to select the MPS version supported by your operating system. To find out which version to use, consult the vendor of your operating system.

#### Video BIOS Shadow

This allows you to copy Video BIOS to shadow RAM. When setting to [Enabled], the performance improves.

#### Small Logo(EPA) Show

This item enables you to show the EPA logo (brand specific graphics) on the bootup screen. Settings are:

| [Disabled] | Shows the normal POST screen at boot.                |
|------------|------------------------------------------------------|
| [Enabled]  | Shows a still image (EPA logo) on the screen at boot |

#### Advanced Chipset Features

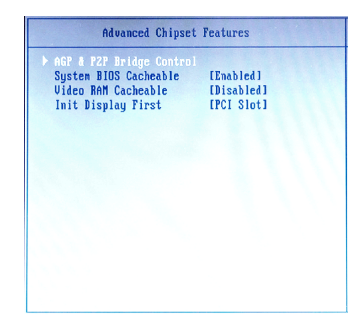

#### AGP & P2P Bridge Control

| AGP & P2P Bridge                                                                                                    | Control                                                                                                    |
|----------------------------------------------------------------------------------------------------|----------------------------------------------------------------------------------------------------|
| UGA Share Memory Size<br>Direct Frame Buffer<br>Select Display Device<br>Panel Type<br>Outport Port<br>Dithering<br>TV_type<br>TV_type<br>HDTU_type<br>HDTU_Connector | (241)<br>(281)<br>(281) |

### VGA Share Memory Size

The system shares memory to the onboard VGA card. This setting controls the exact memory size shared to the VGA card.

#### Direct Frame Buffer

When [Enabled], a fixed VGA frame buffer from A000h to BFFFh and a CPUto-PCI write buffer are implemented.

3-9

#### Select Display Device

Use the field to select the type of device you want to use as the display(s) of the system.

#### Panel Type

Use this field to specify the panel type.

#### Output Port

Use this field to specify the video output channel.

#### Dithering

Dithering is the most common means of reducing the color range of images down to the 256 (or fewer) colors seen in 8-bit GIF images. It is the process of juxtaposing pixels of two colors to create the illusion that a third color is present. Setting this field to [Enabled] can improve the appearance of a graphic when few colors are available.

\*\*\*\* Refer to the following table for configuration of *Panel Type*, *Output Port*, and *Dithering*.

| Panel ID | Resolution | Channel | Dithering |
|----------|------------|---------|-----------|
| 0        | 640x480    | 1       | Enable    |
| 1        | 800x600    | 1       | Enable    |
| 2        | 1024x768   | 1       | Enable    |
| 3        | 1280x768   | 1       | Enable    |
| 4        | 1280x1024  | 2       | Enable    |
| 5        | 1400x1050  | 2       | Enable    |
| 6        | 1600x1200  | 2       | Enable    |
| 7        | 1280x800   | 1       | Enable    |
| 8        | 800x480    | 1       | Enable    |
| 9        | 1024x768   | 2       | Enable    |
| А        | 1024x768   | 1       | Disable   |
| В        | 1024x768   | 2       | Disable   |
| С        | 1280x768   | 1       | Disable   |
| D        | 1280x1024  | 2       | Disable   |
| E        | 1400x1050  | 2       | Disable   |
| F        | 1600x1200  | 2       | Disable   |

#### TV Type

Select the TV standard which is used as the video signal format of your TV if you have connected a TV to the system.

### TV Connector

This setting specifies the TV connector.

### 3-10

#### HDTV Type

Select the HDTV standard which is used as the video signal format of your HDTV if you have connected a HDTV to the system.

#### HDTV Connector

This setting specifies the HDTV connector.

#### System BIOS Cacheable

Selecting [Enabled] allows caching of the system BIOS ROM at F0000h-FFFFFh, resulting in better system performance. However, if any program writes to this memory area, a system error may result.

#### ► Video RAM Cacheable

Selecting [Enabled] allows caching of the video memory (RAM) at A0000h to AFFFFh, resulting in better video performance. However, if any program writes to this memory area, a memory access error may result.

#### Init Display First

This item specifies which VGA card is your primary graphics adapter.

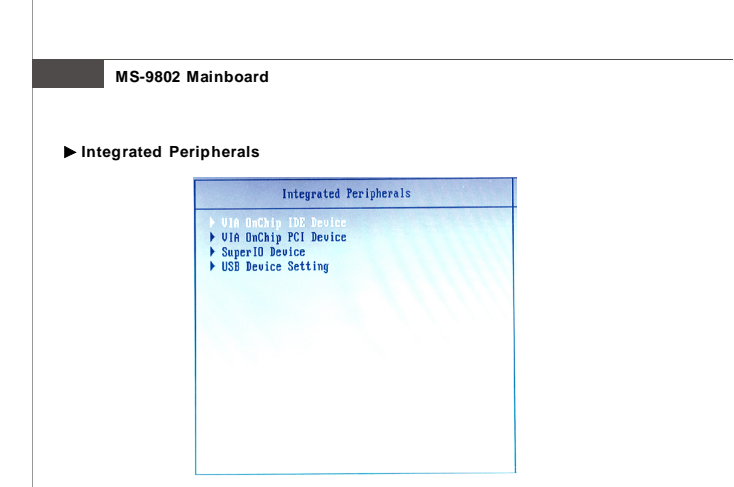

VIA OnChip IDE Device

| orn onearly rate        | Device    |
|-------------------------|-----------|
|                         | [Enabled] |
| IDE DMA transfer access | [Enabled] |
| OnChip IDE Channel1     | [Enabled] |
| IDE Prefetch Mode       | [Enabled] |
| Secondary Master PIO    | [Auto]    |
| Secondary Slave PID     | [Auto]    |
| Secondary Master UDMA   | [Auto]    |
| Secondary Slave UDMA    | [Auto]    |
| IDE HDD Block Mode      | [Enabled] |
|                         |           |
|                         |           |
|                         |           |
|                         |           |
|                         |           |
|                         |           |

#### SATA Controller

This setting enables/disables the on-chip SATA controller.

#### ► IDE DMA Transfer Access

Setting to [Enabled] will open DMA bus master and execute DMA action in DOS, which will make the data transferring faster.

3-12

#### OnChip IDE Channel 1

The integrated peripheral controller contains an IDE interface with support for one IDE channel. Choose [Enabled] to activate the IDE channel 1.

#### ► IDE Prefetch Mode

The onboard IDE drive interfaces support IDE prefetching, for faster drive accesses. When you install a primary and/or secondary add-in IDE interface, set this option to [Disabled] if the interface does not support prefetching.

#### Secondary Master/Slave PIO

The IDE PIO (Programmed Input/Output) fields let you set a PIO mode for the IDE devices that the onboard IDE interface supports. Modes 0 through 4 provide successively increased performance. In [Auto] mode, the system automatically determines the best mode for each device.

#### Secondary Master/Slave UDMA

Ultra DMA 33/66/100/133 implementation is possible only if your IDE hard drive supports it and the operating environment includes a DMA driver (Windows ME, XP or a third-party IDE bus master driver). If your hard drive and your system software both support Ultra DMA/33, Ultra DMA/66, Ultra DMA/100 and Ultra DMA/133, select [Auto] to enable BIOS support.

#### IDE HDD Block Mode

Block mode is also called block transfer, multiple commands, or multiple sector read/write. If your IDE hard drive supports block mode (most new drives do), select [Enabled] for automatic detection of the optimal number of block read/writes per sector the drive can support.

#### ► VIA OnChip PCI Device

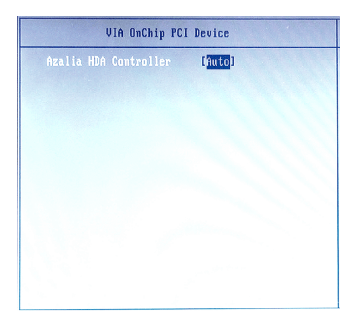

3-13

#### Azalia HDA Controller

Azalia is the codename of "High Definition Audio." This setting controls the High Definition Audio interface integrated in the Southbridge.

#### Super IO Device

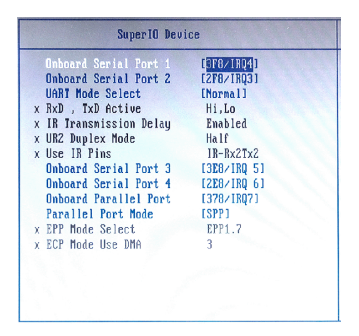

#### Onboard Serial Port 1 / 2

Select an address and corresponding interrupt for Serial Port 1/2.

#### UART Mode Select

This setting allows you to specify the operation mode for serial port 2.

| [Normal] | RS-232C Serial Port                 |
|----------|-------------------------------------|
| [IrDA]   | IrDA-compliant Serial Infrared Port |
| [ASKIR]  | Amplitude Shift Keyed Infrared Port |

#### RxD, TxD Active

This setting controls the receiving and transmitting speed of the IR peripheral in use.

#### IR Transmission Delay

This setting determines whether the IR transmission rate will be delayed while converting to receiving mode.

#### UR2 Duplex Mode

This setting controls the operating mode of IR transmission/reception. Under [Full] Duplex mode, synchronous, bi-directional transmission/reception is allowed. Under [Half] Duplex mode, only asynchronous, bi-directional transmission/reception is allowed.

3-14

#### Use IR Pins

Consult your IR peripheral documentation to select the correct setting of the TxD and RxD signals.

#### Onboard Serial Port 3 / 4

Select an address and corresponding interrupt for Serial Port 3/4.

#### Onboard Parallel Port

This setting specifies the I/O port address and IRQ of the onboard parallel port.

#### Parallel Port Mode

| [SPP]    | Standard Parallel Port     |
|----------|----------------------------|
| [EPP]    | Enhanced Parallel Port     |
| [ECP]    | Extended Capability Port   |
| ECP+EPP1 | Extended Canability Port + |

[ECP+EPP] Extended Capability Port + Enhanced Parallel Port To operate the onboard parallel port as Standard Parallel Port only, choose [SPP]. To operate the onboard parallel port in the EPP mode simultaneously, choose [EPP]. By choosing [ECP], the onboard parallel port will operate in ECP mode only. Choosing [ECP + EPP] will allow the onboard parallel port to support both the ECP and EPP modes simultaneously.

#### EPP Mode Select

Select EPP port type 1.7 or 1.9, as required by your parallel peripheral.

#### ECP Mode Use DMA

The ECP mode has to use the DMA channel, so choose the onboard parallel port with the ECP feature. After selecting it, the following message will appear: "ECP Mode Use DMA." At this time, the user can choose between DMA channel [3] or [1].

## USB Device Setting

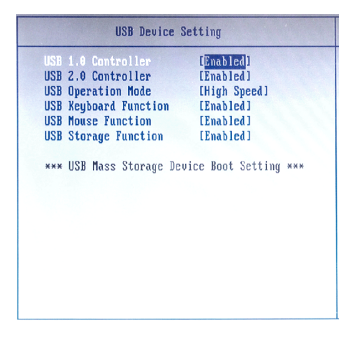

► USB 1.1 Controller This setting is used to enable/disable the onboard USB 1.1 controller.

#### USB 2.0 Controller

This setting is used to enable/disable the onboard USB 2.0 controller.

#### USB Operation Mode

This setting controls the USB operation speed.

#### USB Keyboard / Mouse / Storage Function

Set to [Enabled] if your need to use a USB-interfaced keyboard/mouse/ storage device in the operating system that does not support or have any USB driver installed, such as DOS and SCO Unix.

#### Power Management Setup

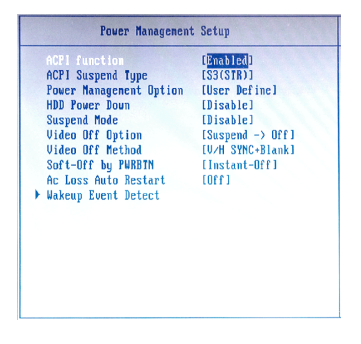

#### ACPI Function

This item is to activate the ACPI (Advanced Configuration and Power Management Interface) Function. If your operating system is ACPI-aware, such as Windows 98SE/2000/ME, select [Enabled].

#### ACPI Suspend Type

This item specifies the power saving modes for ACPI function. If your operating system supports ACPI, such as Windows 98SE, Windows ME and Windows 2000, you can choose to enter the Standby mode in S1 (POS) or S3 (STR) fashion through the setting of this field. Options are:

[S1(POS)] The S1 sleep mode is a low power state. In this state, no system context is lost (CPU or chipset) and hardware maintains all system context.

3-16

[S3(STR)] The S3 sleep mode is a lower power state where the information of system configuration and open applications/files is saved to main memory that remains powered while most other hardware components turn off to save energy. The information stored in memory will be used to restore the system when a "wake up" event occurs.

#### Power Management Option

This item is used to select the degree (or type) of power saving and is related to these modes: Suspend Mode and HDD Power Down. There are three options for power management:

| [Min Saving]  | Minimum Power Management. Suspend Mode=1 Hour       |
|---------------|-----------------------------------------------------|
| [Max Saving]  | Maximum Power Management. Suspend Mode=1 Min        |
| [User Define] | Allows end users to configure each mode separately. |

#### HDD Power Down

If HDD activity is not detected for the length of time specified in this field, the hard disk drive will be powered down while all other devices remain active.

#### Suspend Mode

After the selected period of system inactivity, all devices except the CPU shut off.

#### Video Off Option

This setting is used to control the mode in which the monitor will shut down. Setting options:

| [Always On]       | Monitor remains on during power-saving modes.     |
|-------------------|---------------------------------------------------|
| [Suspend -> Off]  | Monitor blanked when system enters Suspend mode.  |
| [Susp, Stby->Off] | Monitor blanked when system enters either Suspend |
|                   | or Standby mode.                                  |
| [All Modes ->Off] | Monitor blanked when system enters any power sav  |

#### ► Video Off Method

This setting determines the manner in which the monitor is blanked.

#### Soft-Off by PWRBTN

This feature allows users to configure the power button function. Settings are:

[Instant-Off] The power button functions as a normal power-on/-off button. [Delay 4 Sec.] When you press the power button, the computer enters the suspend/sleep mode, but if the button is pressed for more than four seconds, the computer is turned off.

#### AC Loss Auto Restart

This setting specifies whether your system will reboot after a power failure or interrupt occurs. Available settings are:

| [Off]        | Leaves the computer in the power off state.          |
|--------------|------------------------------------------------------|
| [On]         | Leaves the computer in the power on state.           |
| [Former-sts] | Restores the system to the status before power fail- |
|              | ure or interrupt occurred.                           |

3-17

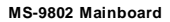

#### Wakeup Event Detect

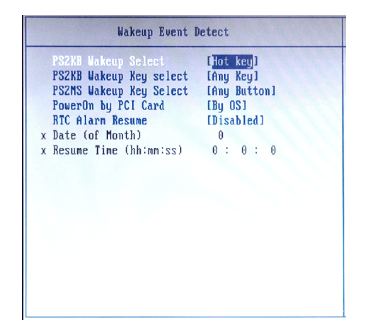

#### PS2 KB Wakeup Select

The item specifies how the system will be awakened from power saving mode when input signal of the PS2 keyboard is detected. Use the <PageUp> & <PageDown> keys to select the options. When selecting [Password], enter the desired password.

#### PS2 KB Wakeup Key Select

This setting only works when PS2 KB Wakeup Select is set to [Hot Key].

#### PS2 MS Wakeup Key Select

This setting determines whether the system will be awakened from power saving modes when input signal of the PS/2 mouse is detected.

#### Power On by PCI Card

When setting to [Enabled], this setting allows your system to be awakened from the power saving modes through any event on PCI PME (Power Management Event).

#### RTC Alarm Resume

When [Enabled], your can set the date and time at which the RTC (real-time clock) alarm awakens the system from suspend mode.

#### Date (of Month)

When *RTC Alarm Resume* is set to [Enabled], the field specifies the month for it.

#### Resume Time (hh:mm:ss)

You can choose what hour, minute and second the system will boot up.

#### 3-18

#### **BIOS Setup**

#### PnP/PCI Configurations

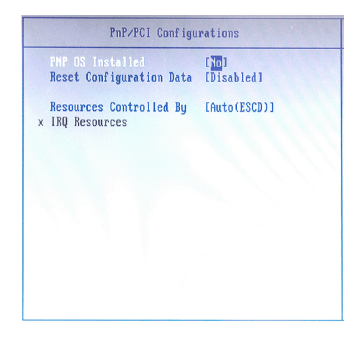

#### PNP OS Installed

When set to [Yes], BIOS will only initialize the PnP cards used for booting (VGA, IDE, SCSI). The rest of the cards will be initialized by the PnP operating system like Windows 98. When set to [No], BIOS will initialize all the PnP cards. So, select [Yes] if your operating system is Plug & Play aware.

#### Reset Configuration Data

The ESCD (Extended System Configuration Data) NVRAM (Non-volatile Random Access Memory) is where the BIOS stores resource information for both PNP and non-PNP devices in a bit string format. When the item is set to [Enabled], the system will reset ESCD NVRAM right after the system is booted up and then set the setting of the item back to [Disabled] automatically.

#### Resources Controlled By

The Award Plug and Play BIOS has the capacity to automatically configure all of the boot and Plug and Play compatible devices. However, this capability means absolutely nothing unless you are using a Plug and Play operating system such as Windows<sup>®</sup> 98/2000. If you set this field to [Manual], choose specific resources by going into each sub-menu that follows this field.

#### IRQ Resources

Press <Enter> to enter the sub-menu.

#### IRQ 3/4/5/7/9/10/11/14/15

These items specify the bus where the specified IRQ line is used. The settings determine if BIOS should remove an IRQ from the pool of available IRQs passed to devices that are configurable by the system BIOS. The available IRQ pool is determined by reading the ESCD NVRAM. If more IRQs

must be removed from the IRQ pool, the end user can use these settings to reserve the IRQ by assigning an [Reserved] setting to it. Onboard I/O is configured by BIOS. All IRQs used by onboard I/O are configured as [Available]. If all IRQs are set to [Reserved], and IRQ 14/15 are allocated to the onboard PCI IDE. IRQ 9 will still be available for PCI and PnP devices.

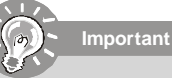

IRQ (Interrupt Request) lines are system resources allocated to I/O devices. When an I/O device needs to gain attention of the operating system, it signals this by causing an IRQ to occur. After receiving the signal, when the operating system is ready, the system will interrupt itself and perform the service required by the I/O device.

## Boot

| Phoen<br>Main Advanced Bo                  | <b>ix - AwardBIDS CMDS Setup</b><br>ot Security System | Utility<br>PC Health Exit                |
|--------------------------------------------|--------------------------------------------------------|------------------------------------------|
| Hard Disk Boot Priori<br>First Post Davise | ty<br>CODOM1                                           | Iten Help                                |
| Second Boot Device                         | [Hard Disk]<br>[LS120]                                 | Menu Level 🕨                             |
| Boot Other Device                          | [Enabled]                                              | Select Hard Disk Boot<br>Device Priority |
|                                            |                                                        |                                          |
|                                            |                                                        |                                          |
|                                            |                                                        |                                          |
| 1↓→+:Nove Enter:Select                     | +/-/PU/PD:Value F10:Sa                                 | ve ESC:Exit F1:General Help              |
| F5:Previous Values                         | F6:Fail-Safe Defaults                                  | F7:Optimized Defaults                    |

#### Hard Disk Boot Priority

This setting allows users to set the boot priority of the specified hard disk devices. First press <Enter> to enter the sub-menu. Then you may use the arrow keys ( $\uparrow\downarrow$ ) to select the desired device, then press <+>, <-> or <PageUp>, <PageDown> key to move it up/down in the priority list.

#### First / Second / Third Boot Device

The items allow you to set the sequence of boot devices where BIOS attempts to load the disk operating system.

#### Boot Other Device

Setting the option to [Enabled] allows the system to try to boot from other device if the system fails to boot from the first/second/third boot device.

# Security

| Security Option   | [Setup] | Iten Help                                                                                                    |
|-------------------|---------|----------------------------------------------------------------------------------------------------|
| Set User Passuori |         | Nenu Level →<br>Select uhether the<br>pessuord is required<br>every tine the system<br>boots or only uhen sy<br>enter setup |

#### Security Option

Select whether the password is required every time the system boots or only when you enter Setup.

| System | The system will not boot and access to Setup will be denied if the<br>correct password is not entered at the prompt. |
|--------|----------------------------------------------------------------------------------------------------|
| Setup  | The system will boot, but access to Setup will be denied if the correct<br>password is not entered at the prompt.    |

Note: To disable security, select PASSWORD SETTING at Main Menu and then you will be asked to enter password. Do not type anything and just press <Enter>, it will disable security. Once the security is disabled, the system will boot and you can enter Setup freely.

#### Set Supervisor Password

Supervisor Password controls access to the BIOS Setup utility.

#### Set User Password

User Password controls access to the system at boot.

# System

| Main                | Advanced              | Phoenix ·<br>Boot     | - AwardBIOS<br>Security     | CMOS Setup<br>System   | tility<br>PC Health Exit                                    |
|---------------------|-----------------------|-----------------------|-----------------------------|------------------------|-------------------------------------------------------------|
| > System            | Sunnary               |                       | Toll Put                    | Vauhaandl              | Item Help                                                   |
| Telt UI             |                       |                       | THII , BUT                  | YEYDOALO I             | Menu Level<br>Select this line to<br>see the System Sunmary |
| †∔→+:Move<br>F5:Pre | Enter:Se<br>vious Val | elect +2<br>lues - Fi | -/PU/PD:Valu<br>6:Fail-Safe | e F10:Save<br>Defaults | ESC:Exit F1:General Help<br>F7:Optimized Defaults           |

## System Summary

These items show the hardware specifications of your system. Read only.

| Haching Tune Medel   | MP 0002    |
|----------------------|------------|
| nachine igpezhoaei   | 113-3002   |
| rocessor             | VIH U7     |
| Processor Cache size | 128 KB     |
| Processor Speed      | 1.00 GHz   |
| System Menory Type   | DDR2 RAM   |
| Jideo Controller     | VIA CX700  |
| BIOS Date            | Jan 4 2007 |
| BIOS Version         | U1.0B7     |
|                      |            |
|                      |            |
|                      |            |
|                      |            |
|                      |            |
|                      |            |
|                      |            |
|                      |            |
|                      |            |

#### Halt On

The setting determines whether the system will stop if an error is detected at boot. When the system stops for the errors preset, it will halt on for 15 seconds and then automatically resume its operation. Available options are:

[All Errors] [No Errors] [All, But Keyboard] The system stops when any error is detected. The system doesn't stop for any detected error. The system doesn't stop for a keyboard error.

# PC Health

| Phoenix -<br>Main Advanced Boot                                                                                                    | AwardBIOS CMOS Setup<br>Security System                            | Utility<br>PC Health Exit                                                  |
|----------------------------------------------------------------------------------------------------|--------------------------------------------------------------------|----------------------------------------------------------------------------|
| Current Systen Tenp.<br>Current CPU Tenperature<br>Current SYSTAM Speed<br>Vernet SYSTAM Speed<br>Verne<br>Verne<br>Verne<br>Verne<br>Verne | 33°C/ 91°F<br>44°C/111°F<br>0544 R2M<br>0 88 U<br>1.83 U<br>3.21 U | Iten Help<br>Menu Level ≯<br>Select this line to<br>see the Systen Sunnary |
| 14++: Move Enter: Select +/-                                                                                                    | ZPUZPD:Value P10:Sau<br>Fail-Safe Defaults                         | e ESC:Exit F1:General Help<br>F7:Ontimized Defaults                        |

# ► Current System Temp., Current CPU Temperature, Current CPUFAN Speed, Current SYSFAN Speed, Vcore, VDDR2, VCC3

These items display the current status of all of the monitored hardware devices/ components such as CPU voltage, temperatures and all fans' speeds.

# Exit

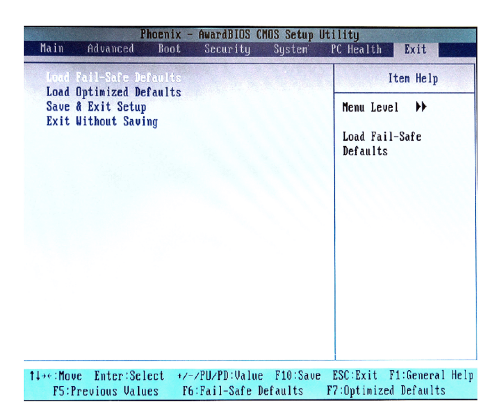

#### Load Fail-Safe Defaults

Use this menu to load the default values set by the BIOS vendor for stable system performance.

#### Load Optimized Defaults

Use this menu to load the default values set by the mainboard manufacturer specifically for optimal performance of the mainboard.

#### Save & Exit Setup

Save changes to CMOS and exit setup.

#### Exit Without Saving

Abandon all changes and exit setup.

Free Manuals Download Website <u>http://myh66.com</u> <u>http://usermanuals.us</u> <u>http://www.somanuals.com</u> <u>http://www.4manuals.cc</u> <u>http://www.4manuals.cc</u> <u>http://www.4manuals.cc</u> <u>http://www.4manuals.com</u> <u>http://www.404manual.com</u> <u>http://www.luxmanual.com</u> <u>http://aubethermostatmanual.com</u> Golf course search by state

http://golfingnear.com Email search by domain

http://emailbydomain.com Auto manuals search

http://auto.somanuals.com TV manuals search

http://tv.somanuals.com